## Ako u nás zaplatiť za kávu ?

Potrebuieš:

-> Smartfón (iOS alebo Android)

-> 15 minút svoiho času

-> aspoň 10 eurovú bankovku

-> chuť a trpezlivosť :)

Nachádzaš sa v priestore, kde sa eurami platiť nedá. Sme Paralelná Polis a u nás si vyskúšaš, aké je to platiť za kávu alebo koláčik v kryptomenách.

Na to, aby si kryptomeny mohol nakúpiť, uschovať ich alebo nimi platiť, si potrebuješ stiahnuť mobilnú kryptopeňaženku. Na výber ich je viacero, ale my ti odporúčame na základe skúseností Coinomi.

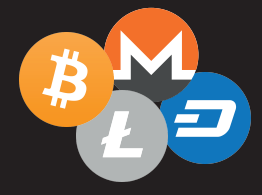

Cez Google Play alebo App Store si stiahni aplikáciu Coinomi. Po spustení zvoľ možnosť "Create a New Wallet".

2 Aplikácia ťa vyzve, aby si si zapísal "Recovery Phrase" alebo tzv. Seed. Je to súbor 18 alebo 24 anglických slov, ktoré slúžia na zálohu a obnovu tvoiei peňaženky. Je dôležité si ich zapísať na papier, čitateľne a v presnom poradí.

> "Ak by si stratil telefón, práve tieto slová ti obnovia peňaženku a ty neprídeš o svoje kryptomeny."

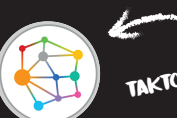

akto vyzerá jej logo

6

Dole na obrazovke klikneš na: "I have safely stored my recovery phrase" a následne vpravo hore na tlačidlo "Next".

Keď už máš Seed zapísaný, v ďalšom kroku musíš jeho slová postupne vyklikať v tom istom poradí, v akom si si ich zapísal. Ak sa pomýliš, opätovným kliknutím na slovo ho vymažeš. Ak sa slová zafarbia na zeleno, zadal si ich správne :) Teraz znova klikni na tlačidlo "Next" vpravo hore.

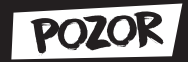

Ktokoľvek získa prístup k tvojmu Seedu, vie narábať s tvojimi kryptomenami. Preto je dôležité si ho zapísať na papier, ktorý je mimo dosah ostatných a hlavne offline :) Určite nie do telefónu, pretože cez internet by sa ti k nemu vedel niekto dostať. Taktiež si ani nerob screenshot obrazovky.

"V mobilnej kryptopeňaženke maj len takú hodnotu, akú nosievaš v bežnej peňaženke"

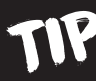

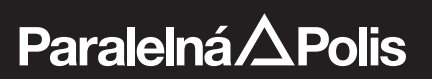

## **6** Potom ti Coinomi ponúkne na výber rôzne kryptomeny, ktoré v nej vieš používať, Je ich mnoho a sú zoradené

Coinomi ťa v ďalšom kroku vyzve, aby si

posielaní transakcií. Musí mať minimálne

si zvolil heslo, ktoré budeš používať pri

10 znakov. Nemal by si ho zabudnúť :) Zopakuj ho do spodného políčka a znova

klikni na "Next"

abecedne. V Paralelnei Polis sa ti naiviac zíde Bitcoin a Litecoin. Zaklikneš Bitcoin a Litecoin a políčka sa vyfarbia na šedo. Pokračuješ tlačidlom "Next".

✓ Ďalej odsúhlasíš podmienky tlačidlom "Accept" a povolíš aplikácii, aby ti posielala hlásenia tlačidlom "OK". Peňaženka je týmto aktivovaná a teraz si pripravený nakúpiť svoje prvé kryptomeny :)

Klikni na Litecoin -> potom klikni na záložku "Receive" vľavo dole. Ak máš možnosť. vyber formát svojej adresv "Compatibility" (ako na obrázku).

Teraz sa ti zobrazila adresa tvoiej peňaženky. Mala by začínať veľkým písmenom "M" alebo "L".

Pristúp k automatu -> zvoľ si obrázok Litecoinu -> zvoľ možnosť "Nakúpiť". Automat ťa vyzve na súhlas s podmienkami. Po odsúhlasení naskenuj QR kód svojej adresy do snímacej kamery automatu.

Vlož do automatu požadovanú sumu v eurobankovkách. Naimenšiu však 10 eurovku. Automat ti preráta kurz a po kontrole môžeš zvoliť tlačidlo "NAKÚPIŤ ALTCOINY". Odporúčame vytlačiť účtenku, ak by prípadne nastal nejaký problém s transakciou.

TP "Lacneiší nákup a zároveň rýchleišie a lacheišie prevodv vieš realizovať cez Litecoin. preto ho odporúčame pre potrebv platenia v našich priestoroch."

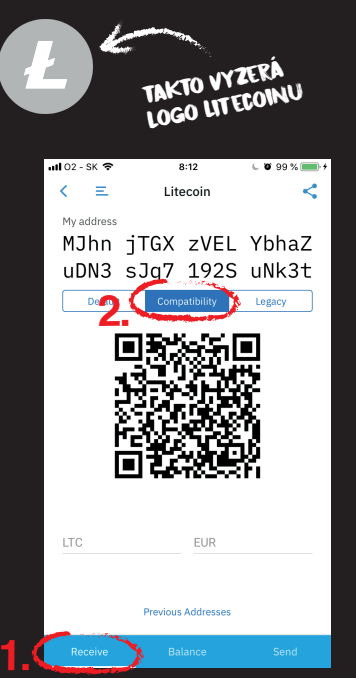

"Skontrolui si. či sa adresa na automate zhoduie s tou. čo ti zobrazuie telefón. Stačí pozrieť prvé a posledné 3 znaky adresy."

Na karte "Balance" sa ti do pár sekúnd zobrazí zašednutá prichádzajúca transakcia. Tá sa overí cca o 5-10 minút a následne budeš môcť zaplatiť u nás za kávu alebo limonádu v Litecoine.

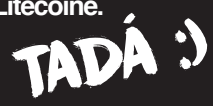

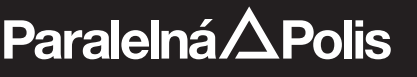